## **TEAMS Mobile App for Substitutes**

As a substitute for Taylor ISD, you have access to the free TEAMS Mobile App available in the Apple and Android app store. This is the mobile version of the Substitute Service Center. To get started with the TEAMS Mobile App, follow the instructions below.

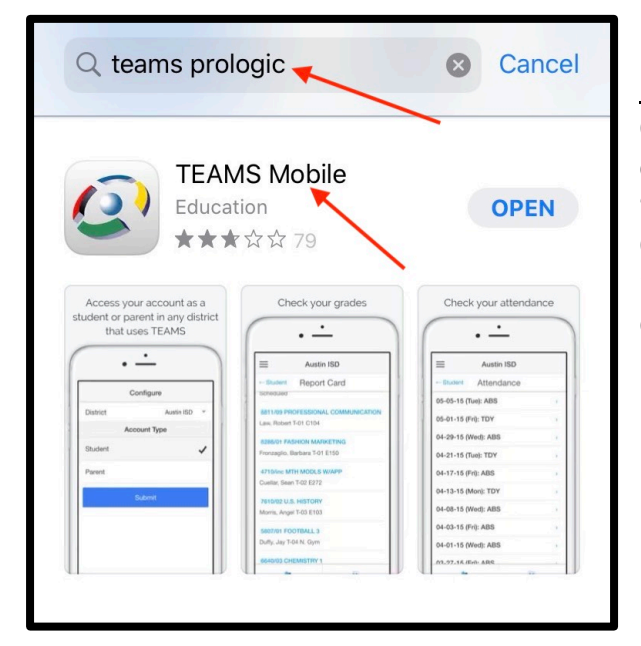

## Downloading the TEAMS Mobile App

On your mobile device, go to the Apple App Store or Android Apps on Google Play and search for **"TEAMS Prologic"** to find the TEAMS Mobile App. Once you have located the app, click "get" or "install" to download the app onto your mobile device, then click "open".

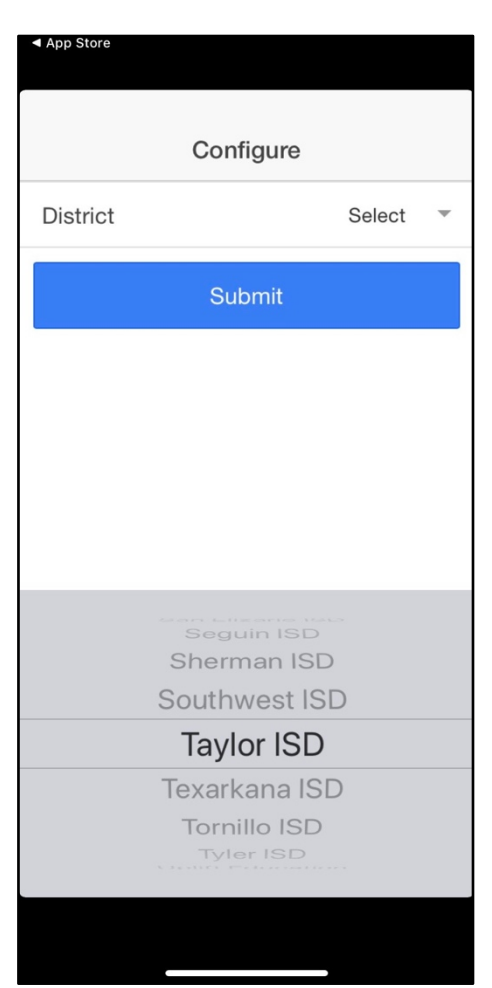

## **Configuring the TEAMS Mobile App**

When you first access the TEAMS Mobile App, the "Configure" page is displayed. In the **District** field, select **Taylor ISD** and click "Submit".

| App Store    |            |   |  |
|--------------|------------|---|--|
| Configure    |            |   |  |
| District     | Taylor ISD | * |  |
| Account Type |            |   |  |
| Student      |            |   |  |
| Parent       |            |   |  |
| Substitute   |            | ~ |  |
| Time Card    |            |   |  |
| Submit       |            |   |  |
|              |            |   |  |
|              |            |   |  |
|              |            |   |  |
|              |            |   |  |

Next, choose your **Account Type** by clicking on "Substitute" and "Submit".

| App Store        |                 |  |
|------------------|-----------------|--|
| _                | Taylor ISD      |  |
|                  | Taylor ISD      |  |
| Substitute Login |                 |  |
| Last 4 of SSN    | Last 4 digits   |  |
| PIN              |                 |  |
| Login            |                 |  |
|                  | Go to full site |  |
|                  |                 |  |
|                  |                 |  |
|                  |                 |  |
|                  |                 |  |
|                  |                 |  |
|                  |                 |  |
|                  |                 |  |
|                  |                 |  |
|                  |                 |  |

Once you submit your account type as Substitute, it will take you to the **Substitute Login** screen where you will login with the same credentials you use in the Substitute Service Center.